# MIT FRAVÆR - FLEXREGISTRERING

Med KMD's løsning til flextidsregistrering er det muligt at tidsregistrere og administrere den præsterede arbejdstid.

Flextidsløsningen beregner medarbejderens flextimer ved at sammenholde den registrerede arbejdstid med **arbejdstidsplanen**, som er opsat i KMD Opus Personale. I beregningen tages der højde for det fravær/nærvær, som medarbejderen har registreret.

Løsningen til flextidsregistrering giver medarbejdere og ledere det fulde overblik over den aktuelle flextids-saldo.

Flextidsregistrering er en integreret del at app'en Mit Fravær.

# FØR DU GÅR I GANG

Når KMD har foretaget tilslutning til løsningen, kan du gå i gang med følgende:

- Foretage opsætning af hvilke afdelinger (organisatoriske enheder), som skal anvende flexregistrering, og herunder om det skal være med eller uden negativ påvirkning. Læs mere <u>her</u> - afsnit Flexregistrering pr. org.enheder.
- Tildeling af relevante roller. Læs mere sidst på denne side Roller.

Herefter kan medarbejdere påbegynde registrering af deres egen flex - eller tjek ind/ud. Apps bruger behøver ikke yderligere tildeling af roller. De kan foretage tjek ind/tjek ud, så snart opsætningen er foretaget.

# ANVENDELSE AF WEBBROWSER

Medarbejderen kan tidsregistrere den præsterede arbejdstid via Appen "Mit Fravær".

Det er muligt at tjekke ind og ud via knapperne **Tjek ind Tjek ud** . Hvis brugeren har glemt at tjekke ud, vil appen automatisk sætte sluttidspunktet til 23:59, og meddele brugeren dette ved næste login

- Det er også muligt at registrere tid manuelt. Dette gøres ved at vælge den ønskede dag, og registrere Præsteret tid for det relevante tidsrum eller Flexfri for hele dagen
- For at tilføje en kommentar til flextidsregistreringen trykkes på knappen Tilføj kommentar
- Her indtastes start og sluttidspunktet for den præsterede arbejdstid
- Flexpåvirkningen udregner automatisk, hvordan din registrering påvirker din Flexsaldo
- Hvis du har valgt enten Præsteret tid eller Flexfri fra rullemenuen, kan du se et link til din flexsaldo

| Image       Image       Image <thimage< th=""> <thimage< th=""> <thim< th=""><th>Mir</th><th>ne Tids</th><th>saldi</th><th>\$-&gt;</th><th></th><th></th><th></th><th></th><th></th><th></th><th></th><th></th><th></th><th>L</th><th>og ud</th><th>чФ</th><th>1.</th></thim<></thimage<></thimage<> | Mir                                                                                                    | ne Tids | saldi | \$->   |      |      |     |     |     |                |     |            |     | L   | og ud | чФ  | 1.  |                    |
|----------------------------------------------------------------------------------------------------|----------------------------------------------------------------------------------------------------|---------|-------|--------|------|------|-----|-----|-----|----------------|-----|------------|-----|-----|-------|-----|-----|--------------------|
| man       tir       ons       tor       fre       lør       søn       man       tir       ons       tor       fre       lør       søn       søn       tir       ons       tor       fre       lør       søn       søn       tir       ons       tor       fre       lør       søn       søn       tir       ons       tor       fre       lør       søn       søn       søn       tir       ons       tor       fre       lør       søn       søn       søn       tir       ons       tor       fre       lør       søn       søn       søn       søn       tor       fre       lør       søn       søn       søn       tir       ons       tor       fre       lør       søn       søn       s                                                                                                    | <                                                                                                    | se      | epter | nber   | 2    | 2020 |     |     |     | oktober 2020 > |     | Tiek ind 🗔 |     |     |       |     |     |                    |
| 36       31       1       2       3       4       5       6       40       28       29       30       1       2       3       4       28.10.2020 - 11:05         37       7       8       9       10       11       12       13       41       5       6       7       8       9       10       11         38       14       15       16       17       18       19       20       42       12       13       14       15       16       17       18         39       21       22       23       24       25       26       27       43       19       20       21       22       23       24       25         40       28       29       30       1       2       3       4       44       26       27       28       29       30       31       1         Filter reg.       Ukent stuteto         Strites tottool         Filter reg.         Strites tottool         Strites tottool         Strites tottool         Strites tottool <th co<="" th=""><th></th><th>man</th><th>tir</th><th>ons</th><th>tor</th><th>fre</th><th>lør</th><th>søn</th><th></th><th>man</th><th>tir</th><th>ons</th><th>tor</th><th>fre</th><th>lør</th><th>søn</th><th>Sidst tiekket ud:</th></th>                                                                                                    | <th></th> <th>man</th> <th>tir</th> <th>ons</th> <th>tor</th> <th>fre</th> <th>lør</th> <th>søn</th> <th></th> <th>man</th> <th>tir</th> <th>ons</th> <th>tor</th> <th>fre</th> <th>lør</th> <th>søn</th> <th>Sidst tiekket ud:</th> |         | man   | tir    | ons  | tor  | fre | lør | søn |                | man | tir        | ons | tor | fre   | lør | søn | Sidst tiekket ud:  |
| 37       7       8       9       10       11       12       13       41       5       6       7       8       9       10       11         38       14       15       16       17       18       19       20       42       12       13       14       15       16       17       18         39       21       22       23       24       25       26       27       43       19       20       21       22       23       24       25         40       28       29       30       1       2       3       4       44       26       27       28       29       30       31       1         Press       Jac       Afventer       Utendt slutdato         Press       Jac       Jac       Jac       Jac       Jac       Jac         Press       Jac       Jac       Jac       Jac       Jac       Jac <th colspan<="" th=""><th>36</th><td>31</td><td>1</td><td>2</td><td>3</td><td>4</td><td>5</td><td>6</td><td>40</td><td>28</td><td>29</td><td>30</td><td>1</td><td>2</td><td>3</td><td>4</td><td>28.10.2020 - 11:05</td></th>                                                                                                    | <th>36</th> <td>31</td> <td>1</td> <td>2</td> <td>3</td> <td>4</td> <td>5</td> <td>6</td> <td>40</td> <td>28</td> <td>29</td> <td>30</td> <td>1</td> <td>2</td> <td>3</td> <td>4</td> <td>28.10.2020 - 11:05</td>                    | 36      | 31    | 1      | 2    | 3    | 4   | 5   | 6   | 40             | 28  | 29         | 30  | 1   | 2     | 3   | 4   | 28.10.2020 - 11:05 |
| 38       14       15       16       17       18       19       20       42       12       13       14       15       16       17       18         39       21       22       23       24       25       26       27       43       19       20       21       22       23       24       25         40       28       29       30       1       2       3       4       44       26       27       28       29       30       31       1         6       Godkent       Afventer       Vendt slutdato       Vendt slutdato       Vendt slutdato       Vendt slutdato       Vendt slutdato       Vendt slutdato         Præster tit       Vendt slutdato       Vendt slutdato         V S       Vendt slutdato       Vendt slutdato         V S       Vendt slutdato       Vendt slutdato         V S       Vendt slutdato       Vendt slutdato         V S       Vendt slutdato       Vendt slutdato         V S       Vendt slutdato       Vendt slutdato         V S                                                                                                    | 37                                                                                                    | 7       | 8     | 9      | 10   | 11   | 12  | 13  | 41  | 5              | 6   | 7          | 8   | 9   | 10    | 11  |     |                    |
| 39       21       22       23       24       25       26       27       43       19       20       21       22       23       24       25         40       28       29       30       1       2       3       4       44       26       27       28       29       30       31       1         •       Godkendt       •       Afventer       •       Ukendt slutdato       •       •       •       •       •       •       •       •       •       •       •       •       •       •       •       •       •       •       •       •       •       •       •       •       •       •       •       •       •       •       •       •       •       •       •       •       •       •       •       •       •       •       •       •       •       •       •       •       •       •       •       •       •       •       •       •       •       •       •       •       •       •       •       •       •       •       •       •       •       •       •       •       •       •       •       •                                                                                                    | 38                                                                                                    | 14      | 15    | 16     | 17   | 18   | 19  | 20  | 42  | 12             | 13  | 14         | 15  | 16  | 17    | 18  |     |                    |
| 40       28       29       30       1       2       3       4       44       26       27       28       29       30       31       1 <ul> <li>Godkendt</li> <li>Afvist</li> <li>Flere reg.</li> </ul> Ukendt slutdato       3       1            Præsteret tid <ul> <li>Afvist</li> <li>Flere reg.</li> </ul> 3. Tilføj kommentar I         28       oktober 2020       til       28       oktober 2020       1                                                                                                    | 39                                                                                                    | 21      | 22    | 23     | 24   | 25   | 26  | 27  | 43  | 19             | 20  | 21         | 22  | 23  | 24    | 25  |     |                    |
| Godkendt   Afvist   Flere reg.   Præsteret tid <b>3. Tilføj kommentar</b> 28 oktober 2020   til   28 oktober 2020                                                                                                    | 40                                                                                                    | 28      | 29    | 30     | 1    | 2    | 3   | 4   | 44  | 26             | 27  | 28         | 29  | 30  | 31    | 1   |     |                    |
|                                                                                                    | Præsteret tid 3. Tilføj kommentar<br>28 oktober 2020<br>til                                                                                                    |         |       |        |      |      |     |     |     |                |     |            |     |     |       |     |     |                    |
|                                                                                                    | +01,(                                                                                                    | )2      | Flex  | påvirk | ning | 6.   |     |     |     |                |     |            |     |     | ×     | ~   | ,   |                    |

Ved at klikke på eller "flexsaldo" i vises nedenstående billede. Normtid og Flexsaldo (periode) afspejler den valgte periode. Total flexsaldo viser den totale flexsaldo. Ved at klikke på Historik, er det muligt at se alle de registreringer som påvirker saldoen i den valgte tidsperiode.

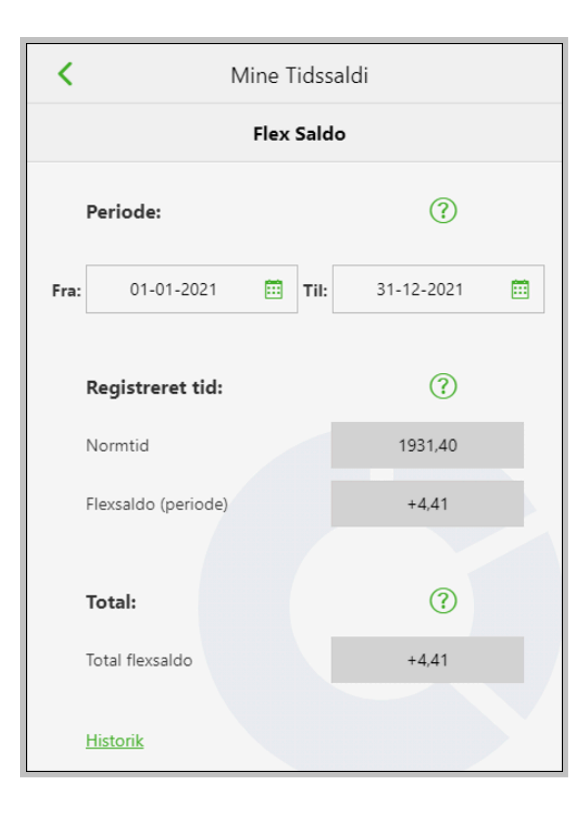

| <                                  | Historik            |                          |
|------------------------------------|---------------------|--------------------------|
| 01-01-2020 til 31-1                | Flexsaldo<br>2-2020 | Restsaldo: + <b>8,73</b> |
| Handling:                          | Påvirkning:         | Saldo:                   |
| 27-10-2020<br>Præsteret tid        | +1,60               | +8,73                    |
| 26-10-2020<br>Præsteret tid        | +1,60               | +7,13                    |
| 23-10-2020<br>Præsteret tid        | -0,47               | +5,53                    |
| 22-10-2020<br>Præsteret tid        | +2,60               | +6,00                    |
| 21-10-2020<br>Præsteret tid        | +0,60               | +3,40                    |
| 20-10-2020<br>Præsteret tid        | +1,10               | +2,80                    |
| <b>19-10-2020</b><br>Præsteret tid | +0,10               | +1,70                    |

|   |     | febr | uar | :   | 2021 |     | >   | Ticked Č                                 |
|---|-----|------|-----|-----|------|-----|-----|------------------------------------------|
|   | man | tir  | ons | tor | fre  | lør | søn |                                          |
| 5 | 1   | 2    | 3   | 4   | 5    | 6   | 7   | Sidst tjekket ind:<br>04.02.2021 - 12:48 |
| 6 | 8   | 9    | 10  | 11  | 12   | 13  | 14  |                                          |
| 7 | 15  | 16   | 17  | 18  | 19   | 20  | 21  |                                          |

I webbrowseren kan flextidsregistreringer give følgende tre farvekoder: Lilla, Grøn og Gul. Hvis et datofelt er markeret med lilla, har datoen flere registreringer. Feltet er grønt, hvis der er oprettet en registrering. Gul anvendes, hvis brugeren har en aktiv flextidsregistrering.

# **ANVENDELSE AF APPEN (MOBIL)**

På mobiltelefonen kan brugeren ligeledes tjekke ind og ud i Mit Fravær/Nærvær. Dette gøres ved at klikke på **Tjek ind**.

Brugeren kan også indberette Præsteret tid og Flexfri manuelt via **Registrer Fravær/Nærvær**.

### TJEK IND OG TJEK UD

| E Mit F                          | ravær/Nærvær                               | + | ≡              | Mit Fravær/Na                       | ervær                                      | + |
|----------------------------------|--------------------------------------------|---|----------------|-------------------------------------|--------------------------------------------|---|
| Søg                              |                                            | Q | Søg            |                                     |                                            | Q |
| Vræsteret tid<br>07. jun. 2024   | 08t 05m 🔄<br>08:00 - 16:05<br>Flex: +00,68 | > | Ō 10           | <b>ræsteret tid</b><br>0. jun. 2024 | 07:36 -                                    | > |
| V Præsteret tid<br>06. jun. 2024 | 07t 24m 🔄<br>08:00 - 15:24<br>Flex: 00,00  | > |                | <b>ræsteret tid</b><br>7. jun. 2024 | 08t 05m 🕭<br>08:00 - 16:05<br>Flex: +00,68 | > |
| Vræsteret tid<br>04. jun. 2024   | 07t 42m 🔄<br>08:08 - 15:50<br>Flex: +00,30 | > |                | ræsteret tid<br>6. jun. 2024        | 07t 24m 💆<br>08:00 - 15:24<br>Flex: 00,00  | > |
| Vræsteret tid<br>03. jun. 2024   | 07t 24m 💿<br>08:00 - 15:24<br>Flex: 00,00  | > | ✓ <sup>₽</sup> | <b>ræsteret tid</b><br>4. jun. 2024 | 07t 42m 🕭<br>08:08 - 15:50<br>Flex: +00,30 | > |
|                                  |                                            |   | ✓ <sup>₽</sup> | <b>ræsteret tid</b><br>3. jun. 2024 | 07t 24m 🔄<br>08:00 - 15:24<br>Flex: 00,00  | > |
|                                  |                                            |   |                |                                     |                                            |   |
| <                                | Tjek ind                                   | > | <              | Tjek ud                             |                                            | > |

Når brugeren er tjekket ind, vil dette blive vist med en gul forekomst uden sluttidspunkt. Hvis brugeren ønsker at tilrette **starttidspunkt**, kan dette gøres ved at klikke på registreringen, ændre tidspunktet og derefter klikke **Gem**. Der kan alene ændres i **sluttidspunktet**, når du har tjekket ud.

I ovenstående oversigt vises registeringer pr. indeværende måned. Ved at klikke på pilene til højre og venstre (i bunden af skærmen) kan der bladres en måned frem og tilbage - ad gangen.

#### **REGISTRER PRÆSTERET TID**

Du kan også registrere flex ved at klikke på + (ligesom hvis du vil registrere almindeligt fravær). I din liste over fraværsarter, finder du præsteret tid (og flex fri) sidst i tabellen.

**OBS.** Flex fri anvendes alene, hvis du "afspadserer" en hel dag af din flexsaldo.

| <u></u> ■ Mit                    | Fravær/Nærvær                              | + | < Indberet Gem                                             |
|----------------------------------|--------------------------------------------|---|------------------------------------------------------------|
| Søg                              |                                            | Q | Præsteret tid 🗸 🗸                                          |
| Vræsteret tid<br>10. jun. 2024   | 08t 17m 😇<br>07:36 - 15:53<br>Flex: +00,88 | > | Mandag 10.06.2024       Planlagt arbejdstid: 08:00 - 15:24 |
| V Præsteret tid<br>07. jun. 2024 | 08t 05m 🗿<br>08:00 - 16:05<br>Flex: +00,68 | > | Angiv faktiske arbejdstid: (?)                             |
| Vræsteret tid<br>06. jun. 2024   | 07t 24m Č<br>08:00 - 15:24<br>Flex: 00,00  | > | Flexpåvirkning:                                            |
| Vræsteret tid<br>04. jun. 2024   | 07t 42m 🗿<br>08:08 - 15:50<br>Flex: +00,30 | > | 00:00                                                      |
| Vræsteret tid<br>03. jun. 2024   | 07t 24m 🕃<br>08:00 - 15:24<br>Flex: 00,00  | > | Se flexsaldo                                               |
|                                  |                                            |   |                                                            |
| <                                | Tjek ind                                   | > |                                                            |

#### Værd at vide om Flextidsregistrering

Hvis der registreres præsteret tid på en given dag, og derefter tjekkes ud og indberettes anden type fravær eller nærvær på den sidste del af dagen, vil flexsaldoen efter registrering af tjek ud blive beregnet. Beregningen vil først blive tilrettet på baggrund af den efterfølgende registrering i den natlige beregning.

# ROLLER

Apps bruger behøver ikke yderligere tildeling af roller. De kan foretage tjek ind/tjek ud, så snart opsætningen er foretaget.

For at få adgang til funktionerne omkring flexregistrering i KMD Opus Rollebaseret Indgang eller SAP, kræver det følgende forretningsroller:

- Fravær\_flex\_via\_Egne\_Oplysninger (Medarbejder)
- Fravær\_flex\_via\_Tid\_og\_Tillæg (Assistent)
- Fravær\_flex\_via\_Mit\_Personale (Leder)
- Fravær\_flex\_via\_Stedfortræder (Stedfortræder)

Rollen giver adgang til flex både i KMD Opus Rollebaseret Indgang og i SAP. Det betyder, at hvis centrale medarbejdere skal have adgang til flex i SAP - for eksempel for at oprette saldi - skal de have en af ovenstående roller - typisk rollen Fravær\_flex\_via\_Tid\_og\_Tillæg.

Selvom I tildeler rollen før tilslutning til flex, vil de enkelte brugere ikke kunne tilgå løsningen, før I centralt fra har foretaget konkret opsætning til flex. Det kan gøres afdeling for afdeling.

For at en centrale bruger i SAP skal kunne foretage opsætning til flex, skal vedkommende have følgende rolle, Z<KMDLPL\_UDDATAOPSAET\_FKT.

# **EKSEMPLER PÅ FLEXREGISTERINGER**

Nedenfor vises et eksempler på flexregistreringer og flexregnskab:

### **FLEXUDREGNES I 100-DELE**

Din flex udregnes i 100-dele – ikke timer og minutter.

### **Omregning fra timer til 100-dele**

Eksempel. Flex 3 timer og 24 min. (3+(24/100/60) = 3,4)

#### **Omregning fra 100-dele til timer**

Eksempel. Flex 3,4. (3+40x60/100) = 3 timer og 24 min.

Eksempel 1

|                                | Mandag               | Tirsdag              | Onsdag               | Torsdag              | Fredag               | Flexsaldo |
|--------------------------------|----------------------|----------------------|----------------------|----------------------|----------------------|-----------|
| Normtid                        | 8.00-15.24           | 8.00-15.24           | 8.00-15.24           | 8.00-15.24           | 8.00-15.24           |           |
| Præsteret tid<br>(faktisk tid) | 8.00-16.00<br>(+0,6) | 8.00-16.00<br>(+0,6) | 8.00-16.00<br>(+0,6) | 8.00-16.00<br>(+0,6) | 8.00-16.00<br>(+0,6) | +3,0      |

Eksempel 2

|                                | Mandag               | Tirsdag              | Onsdag               | Torsdag              | Fredag               | Flexsaldo |
|--------------------------------|----------------------|----------------------|----------------------|----------------------|----------------------|-----------|
| Normtid                        | 8.00-15.24           | 8.00-15.24           | 8.00-15.24           | 8.00-15.24           | 8.00-15.24           |           |
| Præsteret tid<br>(faktisk tid) | 8.00-15.00<br>(-0,4) | 8.00-16.00<br>(+0,6) | 8.00-16.00<br>(+0,6) | 8.00-16.00<br>(+0,6) | 8.00-12.00<br>(-3,4) | -2,0      |

#### NORMTID VERSUS MØDETIDSPLAN

Der er ingen forskel i selve beregning af flex om det er på baggrund. Det anbefales dog at opbygge mødetidsplaner for korrekt opgørelse af en medarbejders flexregnskab.

Eksempel - normtid

|                                | Mandag               | Tirsdag              | Onsdag               | Torsdag              | Fredag               | Flexsaldo |
|--------------------------------|----------------------|----------------------|----------------------|----------------------|----------------------|-----------|
| Normtid                        | 8.00-15.24           | 8.00-15.24           | 8.00-15.24           | 8.00-15.24           | 8.00-15.24           |           |
| Præsteret tid<br>(faktisk tid) | 8.00-15.00<br>(-0,4) | 8.00-16.00<br>(+0,6) | 8.00-16.00<br>(+0,6) | 8.00-16.00<br>(+0,6) | 8.00-12.00<br>(-3,4) | -2,0      |

#### Eksempel - mødetidsplan

|                                | Mandag               | Tirsdag              | Onsdag               | Torsdag              | Fredag             | Flexsaldo |
|--------------------------------|----------------------|----------------------|----------------------|----------------------|--------------------|-----------|
| Mødetidsplan                   | 8.00-15.30           | 8.00-15.30           | 8.00-15.30           | 8.00-15.30           | 8.00-15.00         |           |
| Præsteret tid<br>(faktisk tid) | 8.00-15.00<br>(-0,5) | 8.00-16.00<br>(+0,5) | 8.00-16.00<br>(+0,5) | 8.00-16.00<br>(+0,5) | 8.00-12.00<br>(-3) | -2,0      |

#### MØDETIDSPLAN MED "HUL" I TIDSINTERVALLER

Hvis du i din mødetidsplan tager højde for, at medarbejderen ej har betalt frokost, har det følgende betydning for beregning af flex.

#### Eksempel med ubetalt frokost

|                | 02/0<br>MA     | 1 03/01<br>TI | 04/01<br>ON | 05/01<br>TO | 06/01<br>FR | 07/01<br>LØ | 08/01<br>SØ |
|----------------|----------------|---------------|-------------|-------------|-------------|-------------|-------------|
| Starttidspunkt | 08:0           | 08:00         | 08:00       | 08:00       | 08:00       | 00:00       | 00:00       |
| Sluttidspunkt  | 15:3           | 0 15:30       | 15:30       | 15:30       | 15:30       | 00:00       | 00:00       |
| Pause start    | 12:0           | 0 12:00       | 12:00       | 12:00       | 12:00       | 00:00       | 00:00       |
| Pause slut     | 12:3           | 12:30         | 12:30       | 12:30       | 12:30       | 00:00       | 00:00       |
|                |                |               |             |             |             |             |             |
|                | O Betalt pause | ۲             | Ubetal      | t pause     |             |             |             |

|               | Mandag      | Tirsdag     | Onsdag      | Torsdag     | Fredag      | Flex-<br>saldo |
|---------------|-------------|-------------|-------------|-------------|-------------|----------------|
| Mødetidsplan  | 8.00-15.30  | 8.00-15.30  | 8.00-15.30  | 8.00-15.30  | 8.00-15.00  |                |
| - Pause       | 12.00-12.30 | 12.00-12.30 | 12.00-12.30 | 12.00-12.30 | 12.00-12.30 |                |
| Præsteret tid | 8.00-15.00  | 8.00-16.00  | 8.00-16.00  | 8.00-16.00  | 8.00-12.00  | -1,5           |
| (faktisk tid) | (-0,5)      | (+0,5)      | (+0,5)      | (+0,5)      | (-2,5)      |                |

### **NEGATIV PÅVIRKING VED INGEN REGISTRERING**

Det er muligt at foretage opsætning af "Negativ påvirkning ved ingen registrering". Dette kan ske for hele organisationen, eller udvalgte adm.enheder. Funktionen betyder, at medarbejderens saldo automatisk påvirkes negativ, hvis vedkommende ikke registrerer (glemmer at registrere) den faktiske arbejdstid (Tjek ind/ud). Medarbejderen kan altid ændre i den manglende registrering.

| 1 | Opsætning                                 |              |
|---|-------------------------------------------|--------------|
|   | Flextidsregistrering                      | $\checkmark$ |
|   | Negativ påvirkning ved ingen registrering | <b>v</b>     |
|   |                                           |              |

#### Eksempel 1 - Uden negativ påvirkning

|                             | Mandag               | Tirsdag           | Onsdag               | Torsdag              | Fredag             | Flexsaldo |
|-----------------------------|----------------------|-------------------|----------------------|----------------------|--------------------|-----------|
| Mødetidsplan                | 8.00-15.30           | 8.00-15.30        | 8.00-15.30           | 8.00-15.30           | 8.00-15.00         |           |
| Præsteret tid (faktisk tid) | 8.00-15.00<br>(-0,5) | Ingen reg.<br>(0) | 8.00-16.00<br>(+0,5) | 8.00-16.00<br>(+0,5) | 8.00-12.00<br>(-3) | -2,5      |

### Eksempel 2 - Med negativ påvirkning

|                                | Mandag               | Tirsdag              | Onsdag               | Torsdag              | Fredag             | Flexsaldo |
|--------------------------------|----------------------|----------------------|----------------------|----------------------|--------------------|-----------|
| Mødetidsplan                   | 8.00-15.30           | 8.00-15.30           | 8.00-15.30           | 8.00-15.30           | 8.00-15.00         |           |
| Præsteret tid<br>(faktisk tid) | 8.00-15.00<br>(-0,5) | Ingen reg.<br>(-7,5) | 8.00-16.00<br>(+0,5) | 8.00-16.00<br>(+0,5) | 8.00-12.00<br>(-3) | -10,0     |

#### FLEXREGNSKAB KOMBINERET MED ALMINDELIGT FRAVÆR

Nedenfor 2 eksempler, hvor flexregistreringer kombineres med almindeligt fravær.

Eksempel 1 - hel feriedag

|                                | Mandag               | Tirsdag      | Onsdag               | Torsdag              | Fredag             | Flexsaldo |
|--------------------------------|----------------------|--------------|----------------------|----------------------|--------------------|-----------|
| Mødetidsplan                   | 8.00-15.30           | 8.00-15.30   | 8.00-15.30           | 8.00-15.30           | 8.00-15.00         |           |
| Præsteret tid<br>(faktisk tid) | 8.00-15.00<br>(-0,5) | FERIE<br>(0) | 8.00-16.00<br>(+0,5) | 8.00-16.00<br>(+0,5) | 8.00-12.00<br>(-3) | -2,5      |

Eksempel 2 - halv sygedag (delvis syg)

|                                | Mandag               | Tirsdag                         | Onsdag               | Torsdag              | Fredag             | Flexsaldo |
|--------------------------------|----------------------|---------------------------------|----------------------|----------------------|--------------------|-----------|
| Mødetidsplan                   | 8.00-15.30           | 8.00-15.30                      | 8.00-15.30           | 8.00-15.30           | 8.00-15.00         |           |
| Præsteret tid<br>(faktisk tid) | 8.00-15.00<br>(-0,5) | FLEX 8-12<br>DS 12-15.30<br>(0) | 8.00-16.00<br>(+0,5) | 8.00-16.00<br>(+0,5) | 8.00-12.00<br>(-3) | -2,5      |

Som du kan se af ovenstående eksempel tjekkes ud og ind pr. samme tidspunkt. Flex 8-12 og DS 12-15.30.

Ved indberetning af fravær, som ikke gælder hele dagen, skal der **ALTID** registreres præsteret tid for de øvrige timer. Ellers trækkes disse timer i flex-regnskabet. Det gælder både for princip med og uden negativ påvirkning.

For eksempel **Grundlovsdag**, som typisk er angivet som SP-dag fra kl. 12-16. Her skal der registreres præsteret tid for de øvrige timer, ellers trækkes disse i flex-regnskabet.

#### PLANLAGT NEDSAT TJENESTE

Nedenfor vises et eksempel, hvor flexregistreringer kombineres med planlagt nedsat tjeneste – kl. 8-10. Præsteret tid mandag vil ikke være muligt i det angivne tidsrum - det vil skulle rettes til kl. 10.00 - 15.00.

|                                | Mandag                                        | Tirsdag                    | Onsdag                           | Torsdag                       | Fredag                        | Flex-<br>saldo |
|--------------------------------|-----------------------------------------------|----------------------------|----------------------------------|-------------------------------|-------------------------------|----------------|
| Mødetidsplan                   | 8.00-15.30                                    | 8.00-15.30                 | 8.00-15.30                       | 8.00-15.30                    | 8.00-15.00                    |                |
| Præsteret tid<br>(faktisk tid) | <mark>08.00-13.00</mark><br>NS 8-10<br>(-0,5) | Ingen<br>NS 8-10<br>(-5,5) | 10.00-16.00<br>NS 8-10<br>(+0,5) | 10.00-15.30<br>NS 8-10<br>(0) | 10.00-15.00<br>NS 8-10<br>(0) | - 5,5          |

#### AJOURFØRING AF SALDI

Hvis du indberetter fravær efter flex (præsteret tid), eller flexer ud og ind i løbet af en dag, ajourføres alle registreringer ved en natlig kørsel.

|                                | Mandag                                  | Flexsaldo                                            |
|--------------------------------|-----------------------------------------|------------------------------------------------------|
| Mødetidsplan                   | 8.00-15.30                              |                                                      |
| Præsteret tid<br>(faktisk tid) | Tjek ind/ud 8-12<br>SYG 12-15.30<br>(0) | Tirsdag: -3,5<br>Onsdag (efter natlig ajorføring): 0 |

Eksempel 2 - Flex (præsteret tid) efter Fravær

|                                | Mandag                                       | Flexsaldo                                         |
|--------------------------------|----------------------------------------------|---------------------------------------------------|
| Mødetidsplan                   | 8.00-15.30                                   |                                                   |
| Præsteret tid<br>(faktisk tid) | FERIE 8-12<br>Tjek ind og ud 12-15.30<br>(0) | Tirsdag: 0<br>Onsdag (efter natlig ajorføring): 0 |

#### FLEXREGNSKAB - KOMBINERET MED FRAVÆR

Hvis du indberetter fravær efter flex (præsteret tid), eller flexer ud og ind i løbet af en dag, ajourføres flexregnskabet med, hvad du har flexet uden for normtid.

Eksempel 1 - Flexet ind FØR Normtid - plus i flexregnskabet

|                                | Mandag                                       | Flexsaldo |
|--------------------------------|----------------------------------------------|-----------|
| Mødetidsplan                   | 8.00-15.30                                   |           |
| Præsteret tid<br>(faktisk tid) | Tjek ind/ud 7.30-12<br>DS 12-15.30<br>(+0,5) | +0,5      |

Eksempel 2 - Flexet ind EFTER Normtid - minus i flexregnskabet

|                                | Mandag                                       | Flexsaldo |
|--------------------------------|----------------------------------------------|-----------|
| Mødetidsplan                   | 8.00-15.30                                   |           |
| Præsteret tid<br>(faktisk tid) | Tjek ind/ud 8.30-12<br>DS 12-15.30<br>(-0,5) | -0,5      |

#### FLEXREGNSKAB - SØGNEHELLIGDAG OG SPECIALDAG

Som udgangspunkt kan du ikke angive præsteret tid samtidig med fravær.

Det er dog muligt for fraværsarter **FO**, **SH** og **SP**. Præsteret arbejde i tidsrummet, hvor der i forvejen findes FO, SH og SP-fravær, opskriver flexsaldoen, uanset, hvad der oprindeligt måtte være af planlagt tjenester.

#### Eksempel 1 - SH-fri på hele tjenesten

|                                | Mandag                                   | Flexsaldo |
|--------------------------------|------------------------------------------|-----------|
| Mødetidsplan                   | 8.00-15.00                               |           |
| Præsteret tid<br>(faktisk tid) | Tjek ind/ud 12.00-16.00<br>SH 8.00-15.00 | + 4,0     |

|                                | Mandag                                   | Flexsaldo |
|--------------------------------|------------------------------------------|-----------|
| Mødetidsplan                   | 8.00-15.00                               |           |
| Præsteret tid<br>(faktisk tid) | Tjek ind/ud 8.00-13.00<br>SP 12.00-15.00 | + 1,0     |

**OBS.** Årsagen til at eksempel 2 giver + 1 time på flexsaldoen - både ved negativ og uden negativ påvirkning, skyldes, at når der registreres delvis fravær, skal der angives præsteret tid for de øvrige timer.

Regnskabet er derfor følgende: Planlagt tjeneste 7 timer, herfra trækkes fravær (specialdag) på 3 timer. Af de resterende 4 timer, har medarbejderen præsteret 5 timer. Hermed + 1 time på flexsaldoen.

# FLEXTIDSREGISTRERING OG JUSTERING AF SALDO

Det er muligt for centrale medarbejdere at opdatere saldi, samt registrere flex via **ZLPT\_FLEXREG** - Flexregistrering

Det er også her, at der kan indberettes flexsaldo. Samme muligheder findes i KMD Opus Rollebaseret Indgang til ledere og assistenter.

Indberetning og justering af saldoen er systemmæssigt en simpel op-/nedskrivning af flex, og kan derfor indberettes efter tilslutning til løsningen. Det behøver ikke være samme dag som tilslutningen. Det kan ske successivt efterhånden, som det aftales med medarbejderne.

Nedenfor beskrives indberetning af saldo i KMD Opus.

- 1. Indtast transaktion **ZLPT\_FLEXREG**
- 2. Udsøg medarbejder via en af nedenstående udsøgningskriterier

| Flextidsregistrering            |      |
|---------------------------------|------|
|                                 |      |
| Fornavn:                        |      |
| Efternavn:                      |      |
| Stilling:                       | ♦ [] |
| MA.nr:                          |      |
| CPR.nr:                         |      |
| Org.Enhed:                      | ♦ [] |
| Inkludèr underliggende enheder: |      |
| 聞 Søg Medarbejder               |      |

- 1. Klik på ikonet Søg Medarbejder
- 2. Marker medarbejder hvis der findes flere ansættelsesforhold i din udsøgning
- 3. Klik på ikonet Behandl

**OBS.** Hvis medarbejderen (den administrative enhed, hvorpå medarbejderen er ansat) ikke er tilsluttet flex (se opsætning af flex), kan du ikke komme videre, og du får en rød fejltekst.

Hvis brugeren har nogle flexregistreringer inden for de sidste 14 dage, vil disse blive vist i listen Flex Overblik. Nedenstående er et eksempel på indberetning af saldo på en medarbejder ved opstart, og derfor er "Samlet flex balance" lig med 0, og der vises intet i Flex Overblik.

| Fle  | Flextidsregistrering        |      |           |          |         |                               |                               |                |            |           |           |
|------|-----------------------------|------|-----------|----------|---------|-------------------------------|-------------------------------|----------------|------------|-----------|-----------|
| Sam  | Samlet flex balance: 0,00   |      |           |          |         |                               |                               |                |            |           |           |
| Perk | Periode: 14 dage bagud v    |      |           |          |         |                               |                               |                |            |           |           |
| Fle  | Flex Overblik               |      |           |          |         |                               |                               |                |            |           |           |
|      | Medarbejdernummer           | Dato | Flex type | Starttid | Sluttid | arbejdstid (ekskl.<br>fravær) | arbejdstid (ekskl.<br>fravær) | Flexpåvirkning | Ændret den | Ændret af | Kommentar |
|      | Tabel indeholder ingen data |      |           |          |         |                               |                               |                |            |           |           |
| P    |                             |      |           |          |         |                               |                               |                |            |           |           |

## 4. Klik på ikonet Opret

| Flex type: Overfør til saldo |                |  |  |  |  |
|------------------------------|----------------|--|--|--|--|
| Dato:*                       | 21.08.2023     |  |  |  |  |
| Flexpåvirkning:              | 102            |  |  |  |  |
| Kommentar:                   | Overført Saldo |  |  |  |  |
| Gem 🛇 Fortryd                |                |  |  |  |  |

E Vinla Elay tuna - Ovarfar til calda ag angiv Elaynôvirkning